# 南投假期忘記密碼重設步驟

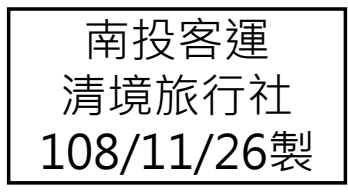

## 忘記密碼重設(1/3)

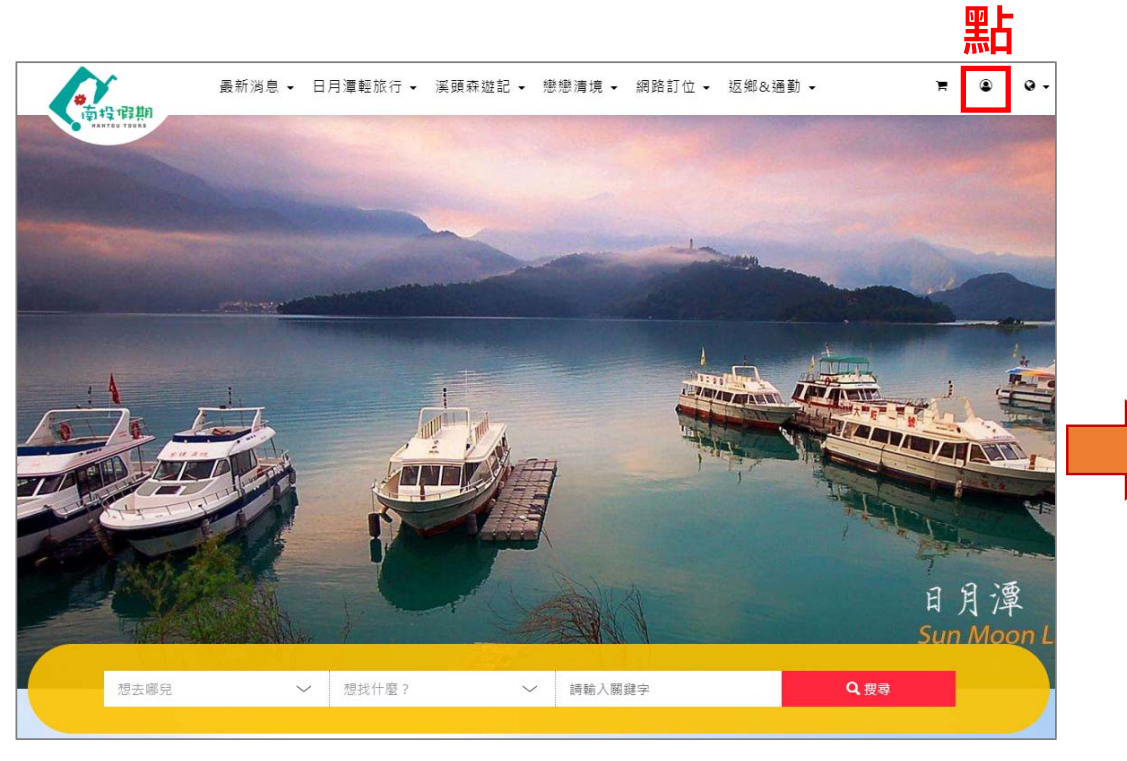

| 行其前 | <br> |                      |                        |       |      |  |  |
|-----|------|----------------------|------------------------|-------|------|--|--|
|     |      | Facebo               | ook 登入                 |       |      |  |  |
|     |      | Googl                | e+ 登入                  |       |      |  |  |
|     |      | 帳號(請填電子郵件)           |                        |       |      |  |  |
|     |      | ABC@xxx.com.tw<br>密碼 |                        |       |      |  |  |
|     |      | 密碼                   |                        |       | 10 🛏 |  |  |
|     |      | -<br>                | 註冊   <sup>1</sup><br>入 | :記密碼? | 赤口   |  |  |
|     |      |                      |                        |       |      |  |  |

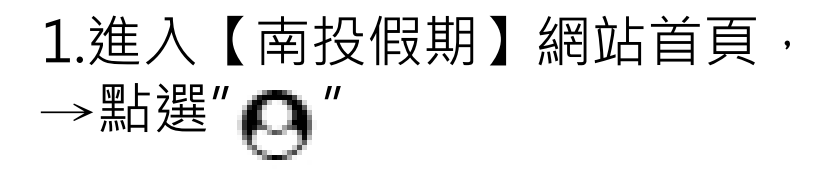

2. 點選" 忘記密碼"

### 忘記密碼重設(2/3)

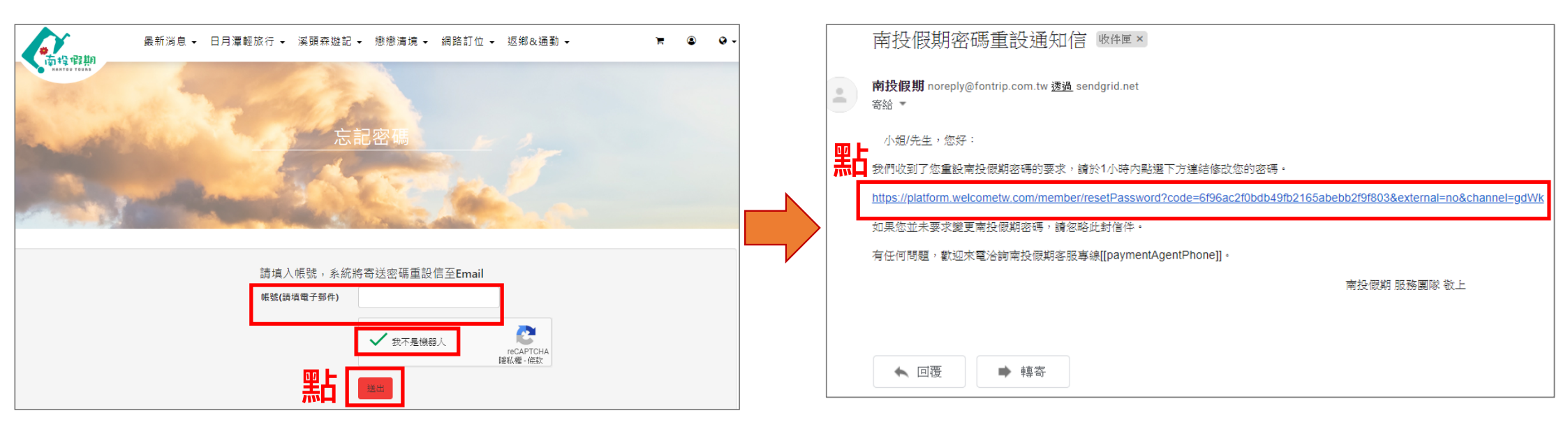

3.輸入帳號(電子郵件)→打勾"我不是機器人"→點選"送出"

4.信箱會收到系統寄送的" 密碼重設通知信"

→點選信件中的網頁連結

## 忘記密碼重設(3/3)

| *                                                      | 重設密碼 | 最新消息<br>市投假期 | 息 ▼ 日月潭輕旅行 ▼ 漢明                                                                        | 頭森遊記 → 戀戀清境 → 網路訂位 →                                                           | 返鄉&通勤 - 🐂 🔍                                                             |
|--------------------------------------------------------|------|--------------|----------------------------------------------------------------------------------------|--------------------------------------------------------------------------------|-------------------------------------------------------------------------|
| <b>請輸入新密碼</b><br>請輸入新密碼<br><b>請再次輸入新密碼</b><br>請再次輸入新密碼 |      |              | <ul> <li>         ・ 使日成功更改個人密碼・從現         ・ 従現         ・         ・         ・</li></ul> | <ul> <li>記息</li> <li>在起・請使用你的新空碼塗入城戸・</li> <li>展開</li> <li>(前航入際線字)</li> </ul> | ×<br>本<br>正<br>正<br>正<br>正<br>正<br>正<br>正<br>正<br>正<br>正<br>正<br>正<br>正 |

#### 5.輸入兩次新的密碼後, →點選"送出"

#### 6.跳至【首頁】,即顯示成功修改密 碼,重新使用新密碼登入網站即可